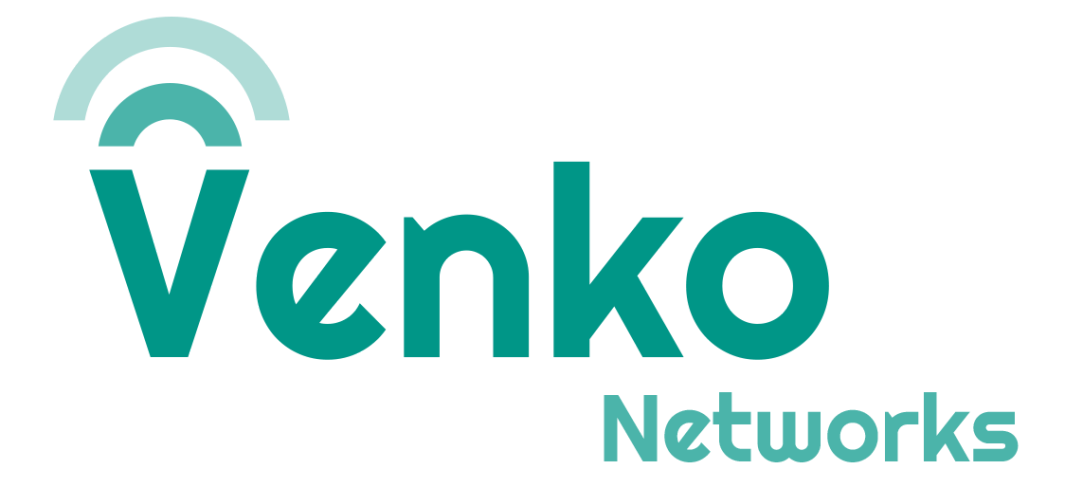

# Configuração Non-NAT

versão 1

Janeiro 2024

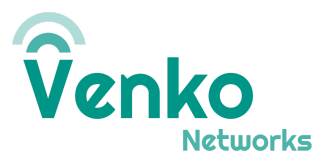

#### CONTROLE DE REVISÕES:

| Revisão | Data       | Atualização                       | Autor        |  |
|---------|------------|-----------------------------------|--------------|--|
| 00      | 19/02/2024 | Criação e definição do documento. | André Santos |  |

# Objetivo

Este documento visa instruir o usuário a alterar o modo de operação do Access Gateway para que este funcione sem executar o NAT.

# Topologia Non-NAT

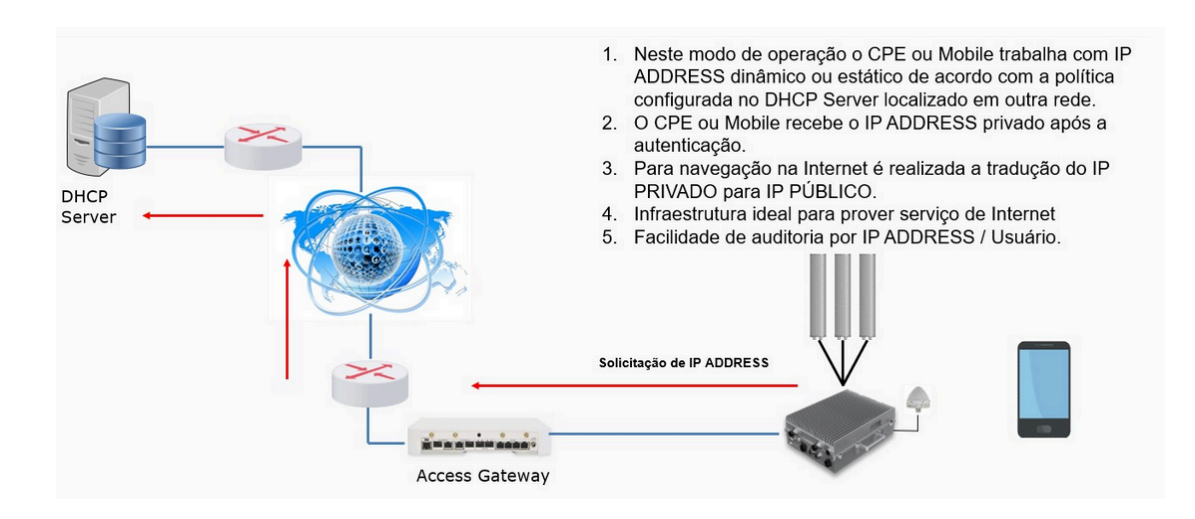

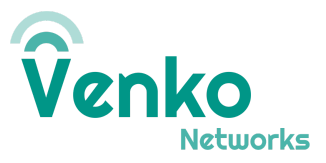

# Configuração da RAN

Na seção Network > EPC, é necessário escolher a opção DHCP\_BROADCAST para IP Allocation Mode, conforme na imagem abaixo.

| Edit N                | Edit Network Settings                                                                                                   |       |     |           |  |  |
|-----------------------|----------------------------------------------------------------------------------------------------|-------|-----|-----------|--|--|
| Ne                    | etwork                                                                                                    | Ерс   | Ran |           |  |  |
| IP<br>Sta<br>Mu<br>Po | Allocation Mode<br>DHCP_BROADCA<br>atic IP Assignments<br>ulti APN IP Allocation<br>licy Enforcement Enable<br>Disabled | AST 👻 |     |           |  |  |
|                       | ••••                                                                                                    |       |     | Ø         |  |  |
| MC                    | CC<br>724<br>NC<br>90                                                                                                   |       |     |           |  |  |
| та                    | 0                                                                                                    |       |     |           |  |  |
|                       |                                                                                                    |       | Ca  | ncel Save |  |  |

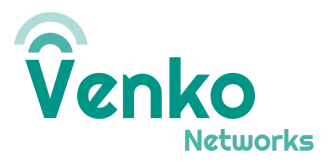

# Configuração do Access Gateway

### Na seção Equipment > Gateways > EPC

- Desabilitar o NAT;
- IP Block: O bloco de IP que será distribuído para os assinantes;
- SGi network Gateway IP address: IP do DHCP server;
- SGi management interface IP address: IP do Access Gateway

| Edit Gateway     |                        |     |     |               | ×          |
|------------------|------------------------|-----|-----|---------------|------------|
| Gateway          | Aggregation            | Epc | Ran | APN Resources | Header Enr |
|                  |                        |     |     |               |            |
| Nat Enabled      |                        |     |     |               |            |
|                  |                        |     |     |               |            |
| IP Block         |                        |     |     |               |            |
| 10.5.20.0/24     |                        |     |     |               |            |
| DNS Primary      |                        |     |     |               |            |
| 8.8.8.8          |                        |     |     |               |            |
| DNS Secondary    |                        |     |     |               |            |
| 8.8.4.4          |                        |     |     |               |            |
| SGi network Gate | eway IP address        |     |     |               |            |
| 10.5.20.1        |                        |     |     |               |            |
| SGi management   | t interface IP address |     |     |               |            |
| 10.5.20.254      |                        |     |     |               |            |
| SGi management   | t network VLAN id      |     |     |               |            |
| 100              |                        |     |     |               |            |
|                  |                        |     |     |               |            |
|                  |                        |     |     | С             | ancel Save |

# IMPORTANTE: Salvar as opções e rebootar o AGW

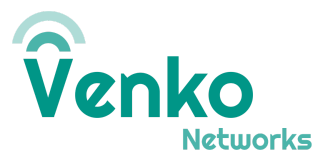

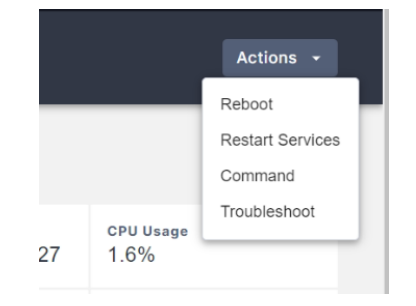

Consultando os IPs Alocados

Em cada Access Gateway há um script que retorna a tabela dos assinantes que estão autenticados no momento. Para acessá-la, basta digitar mobility\_cli.py get\_subscriber\_table.

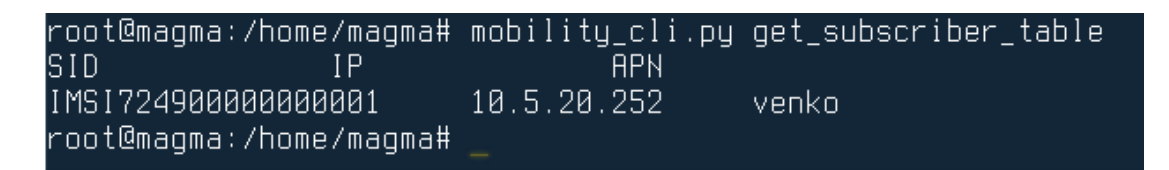

A tabela retorna o IMSI (número do SIMcard do assinante), o IP que foi alocado e a APN.

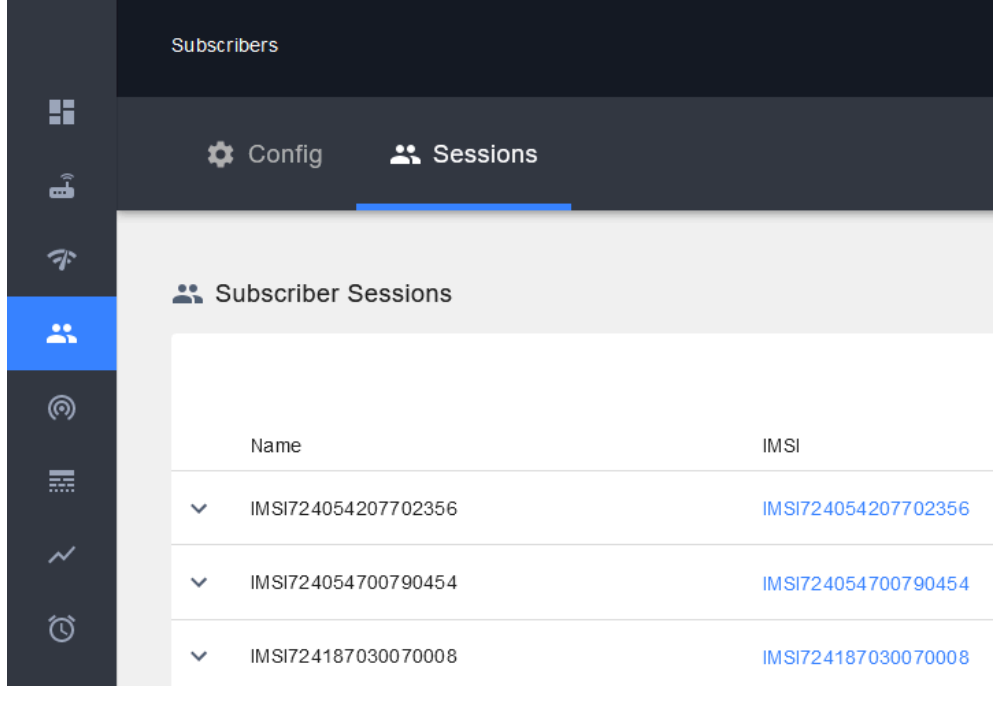

Também é possível verificar via interface gráfica, acessando Subscribers > Sessions:

PAGE 5 OF 6

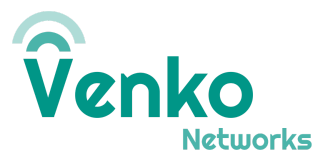

## Consultando via servidor de logs

Uma opção é apontar o access gateway para um servidor syslog, como o graylog. Para isso, editar o arquivo de configuração /*etc/rsyslog.conf* no AGW e adicionar a seguinte linha no final do arquivo:

| *.* @ <ip do="" syslog="">:<porta do="" syslog=""></porta></ip> |  |
|-----------------------------------------------------------------|--|
| EXEMPLO ABAIXO:                                                 |  |
| *.* @10.10.10.8:514                                             |  |

Depois disso, reiniciar o serviço com systemctl restart rsyslog

Assim é possível verificar os logs via interface web. Segue exemplo do log com IP e IMSI

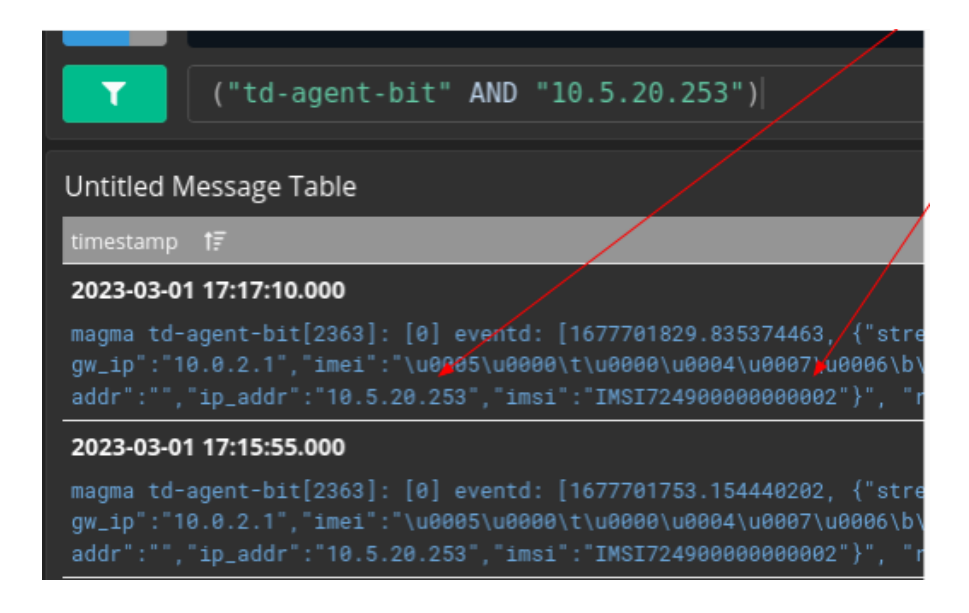